## **BAB III**

## TRANSAKSI SAHAM SYARIAH MENGGUNAKAN FITUR *DAY TRADING* DI APLIKASI AJAIB

## A. Pendaftaran Aplikasi Ajaib

Pendaftaran aplikasi Ajaib bagi investor yang ingin berinvestasi dapat dilakukan secara online dengan mendownload aplikasi tersebutt di Play Store, App Store maupun website dengan syarat kepemilikan Kartu Tanda Penduduk (KTP), adapun langkahnya sebagai berikut :

- 1. Download aplikasi Ajaib di Play Store, App Store maupun Website.
- 2. Kemudian buka Aplikasi Ajaib, Ketika aplikasi Ajaib dibuka muncul beberapa syarat yang harus diisi nasabah .

|                                                                                                | < Daftar                                  |               | < Masu                  | k |
|------------------------------------------------------------------------------------------------|-------------------------------------------|---------------|-------------------------|---|
|                                                                                                | Nomar ponsel                              |               | Email janedoe@gmail.com |   |
|                                                                                                | Email                                     |               | Password                | 0 |
| <b>†</b>                                                                                       | Password                                  | 8             | Lupa password           |   |
| Investasi Anti Mahal, Anti Bingung<br>Mula dari 8:10/000 kamu si dab bira investari. Bula akun | Konfirmasi password                       | 8             |                         |   |
| online dengan beberapa klik.                                                                   | Kode referral                             | *             |                         |   |
|                                                                                                |                                           |               |                         |   |
| 000                                                                                            |                                           |               |                         |   |
| G Masuk Melalui Google                                                                         | Denson mendaftar, sava menye              | tuiui         |                         |   |
| DAFTAR                                                                                         | Syarat 6. Ketentuan, Kebijakan Privasi da | an Disclaimer |                         |   |
| Saya sudah memiliki akun                                                                       | DAFTAR<br>Sufab ourse skur? MASUR         |               | MASU                    | к |
|                                                                                                | Gambar                                    | 31            |                         |   |

 Nasabah melakukan pendaftaran dengan memasukan nomor Ponsel, email, Pasword, Konfirmasi Pasword dan kode referral. 4. Pihak aplikasi Ajaib akan mengirimkan sebuah pesan kepada nasabah yang sudah mendaftar, nasabah selanjutnya melakukan konfirmasi pendaftaran akun melalui email.

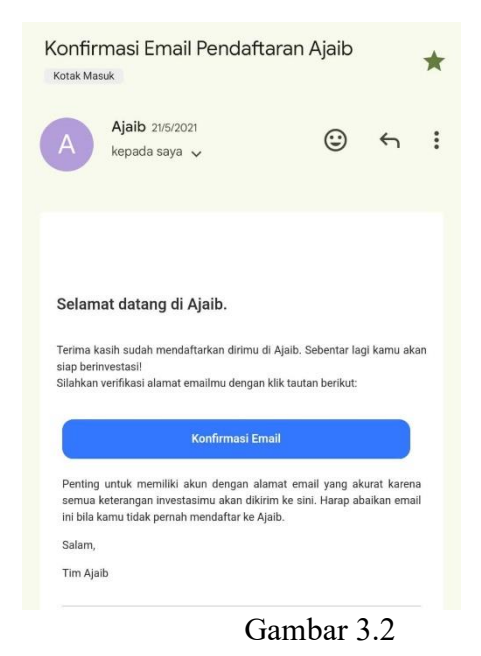

5. Melakukan Log in ke aplikasi Ajaib

| Buka Akun Saham                                                                                                    |                 | <                                                                                                    |
|----------------------------------------------------------------------------------------------------|-----------------|----------------------------------------------------------------------------------------------------|
|                                                                                                    |                 | Apa jenis investasi yang kamu cari di Ajaib?                                                                                                    |
| <b>Buat Profil Investasi</b><br>Para ahli kami akan merekomendasikan inve<br>tepat untukmu                                                        | estasi yang     | Saham<br>Cocok untuk investor yang ingin terjun langsung ke<br>pasar modal. Punya waktu untuk riset dan analiais<br>sendiri. Dapa berinvestai di reksa dana sebagai<br>upaya diversitikasi. |
| Mulai Buat Profile                                                                                                    |                 | Reksa dana<br>Cocok untuk investor pemula. Mudah dipelajari.                                                                                                    |
| Punya Pertanyaan Seputar Ajaib?<br>Kani menyediakan pancusa tercair investasi saham<br>dan reksa dina di apikasi Ajelo.<br>Kunjungi Pusat Bantuan |                 |                                                                                                    |
| Watchlist Saham                                                                                                    | ambah Watchlist |                                                                                                    |
| Watchlist Kosong                                                                                                    | Tambah          |                                                                                                    |
| Reksa Dana Terpopuler                                                                                                    | Selengkapnya    |                                                                                                    |
| Kresna Dana Obligasi                                                                                                    | Return 1 Tahun  |                                                                                                    |
| ♠ 9, C #                                                                                                    | <b>a</b>        |                                                                                                    |

Gambar 3.3

- 6. Klik buka akun saham
- Kemudian memilih jenis investasi yang diminati oleh nasabah, terdapat dua pilihan yaitu investasi di instrumen saham atau investasi di instrumen reksa dana.

| K Buka Akun                                                                          | <                            | Buka Akun<br>276                                                                      | <                                              | Buka Akun<br>3/6                                                                                              |   |  |
|--------------------------------------------------------------------------------------|------------------------------|---------------------------------------------------------------------------------------|------------------------------------------------|----------------------------------------------------------------------------------------------------|---|--|
| Identitas Diri                                                                       |                              | KTP dan Informasi Reke                                                                | ning                                           | Profil Risiko Investor<br>Melala profil risiko, karri dase: mendanduria menalih procuk<br>mestasi yang lepot. |   |  |
| Daftarkan dirimu sebagai investor resmi deng<br>pertanyaan wajib dari CJK di bawah i | an mengisi Rekeni<br>ni, pen | ng akan digunakan untuk menerima<br>tairan reksa danamu, Pastikan tidak<br>penertikan | i uang tunai hasil Melalai pr<br>ada kesalahan |                                                                                                    |   |  |
| NIK                                                                                  |                              | production of the                                                                     | oral perights                                  | randalam sebulari                                                                                             |   |  |
| 1235495094650753                                                                     | KTP Photo                    |                                                                                       | Rp 8 - 20 (c                                   | ta                                                                                                    |   |  |
| Pendalikan Terakole                                                                  |                              | ()                                                                                    | Change Cays Invester                           | a                                                                                                    |   |  |
| 51                                                                                   | × –                          |                                                                                       | Risiko ting                                    | ji, tingkat return tinggi                                                                                     | ~ |  |
| Pekerjaan<br>Karyawan swasta                                                         | Name Bah<br>Bank Ma          | ndiri                                                                                 | Prospensor<br>Lumayon be                       | rreegalaman                                                                                                   | J |  |
|                                                                                      | hiana Per                    | dir fodering                                                                          | .anges Wash<br>5.3 - Stahar                    | (Intertas)                                                                                                    |   |  |
| Lainnya                                                                              | ×                            |                                                                                       |                                                |                                                                                                    |   |  |
| Agama                                                                                | NormeRe                      | loening:                                                                              |                                                |                                                                                                    |   |  |
| Islam                                                                                | × 1312097                    | 58309                                                                                 | Lainnya                                        |                                                                                                    | ~ |  |
| Status perkeevinen                                                                   |                              |                                                                                       | Tu(aan perins                                  | entsi                                                                                                    |   |  |
| Belum Kawin                                                                          | ~                            |                                                                                       | Investasi                                      |                                                                                                    | ~ |  |
|                                                                                      |                              |                                                                                       |                                                |                                                                                                    |   |  |
|                                                                                      |                              |                                                                                       | Samuer Plant                                   | 1545.411                                                                                                    |   |  |
|                                                                                      |                              |                                                                                       | Geji                                           |                                                                                                    | v |  |
| LANJUT                                                                               |                              | LANJUT                                                                                |                                                | LANJUT                                                                                                    |   |  |

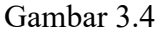

- Mengisis formulir pendaftaran rekening nasabah dan Rekening Dana Nasabah (RDN), Adapun data dari formulir yang tercatat juga akan disampaikan kepada Kustodian Sentral Efek Indonesia (KSEI).
- Setelah melakukan pendaftaran dan Nasabah sudah mendapatkan nomor RDN, Selanjutnya nasabah bisa mengisi saldo RDN untuk dapat digunakan dalam transaksi saham diaplikasi Ajaib.

Pengaplikasian transaksi saham syariah yang menggunakan fitur *day trading* di aplikasi Ajaib dapat dilakukan Ketika nasabah memiliki dana di RDN, sehingga apabila nasabah memiliki sejumlah dana maka aplikasi akan otomatis melipatgandakan pembiayaan dengan fitur *day trading*, tanpa ada minimal saldo

yang harus ada di RDN. fitur *Day trading* pertama kali diluncurkan dapat memberikan pembiayaan sejumlah 7 kali lipat dan sekarang sudah berkembang menjadi 20 kali lipat.

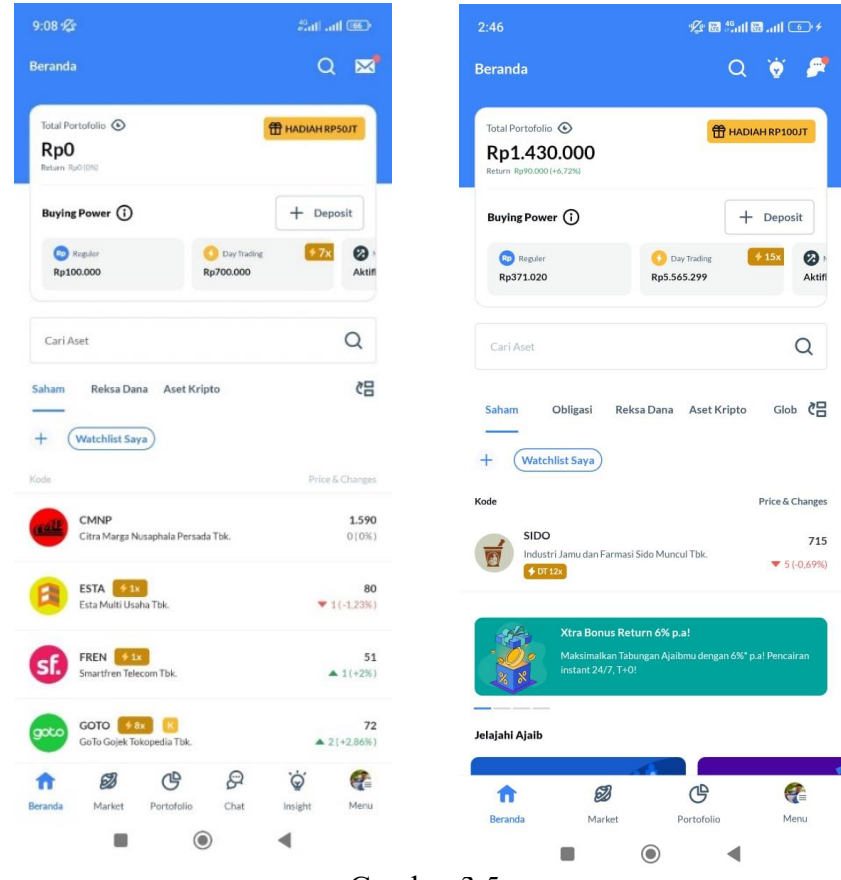

Gambar 3.5

Saham-saham yang dapat dibeli menggunakan fitur *day trading* akan memunculkan tulisan di sebelah logo saham bertuliskan DT 20X, jumlah maksimal pembiayaan *day trading* adalah 20 kali lipat, sehingga terdapat beberapa perusahaan saham yang hanya memberi pembiayaan *day trading* dibawah jumlah maksimal pembiayaan yang tersedia di aplikasi, misalnya ada perusahaan yang memberi pembiayaan 10 kali lipat, 12 kali lipat dan lain lain. Investor dapat menentukan sendiri saham perusahaan mana yang akan di beli.

## B. Transaksi Saham syariah

Transaksi saham syariah yang dilakukan di aplikasi Ajaib bisa diakses dengan cara pemilihan indeks Syariah yang tersedia seperti halnya Seperti Indeks Saham syariah Indonesia (ISSI) Jakarta Islamic Index (JII) Jakarta Islamic Index 70 (JII70).

| 14:45 🗌                  |                                           | Ø 📾 ‰al 6     | 8 .atl 💷    | 14:45 🔲                 | o 🌾 🖬 🖏 💷 💿                        | 14:46 🔲                                | 0 1 <b>6</b> 1 1 1 1 1 1 1 1 1 1 1 1 1 1 1 1 1 1 1 |
|--------------------------|-------------------------------------------|---------------|-------------|-------------------------|------------------------------------|----------------------------------------|----------------------------------------------------|
| Market                   |                                           | Q             | 👻 🍠         | < Indeks Saham          |                                    | K ISSI<br>580 Emiten ISSI              |                                                    |
| Saham Obligasi           | Reksa Dana                                | Aset Kripto   | Global      | LQ45<br>45 Emiten       | 907,44                             | Saham                                  |                                                    |
| Indeks Saham             |                                           | 0             | Lihat Semua |                         |                                    | Astra Agro Lestari Tok.                | ▼ 50                                               |
| LQ45<br>907,11           | JII<br>507,66                             | IDXH<br>541.  | IDIV20      | 30 Emiten               | <b>507,9</b><br><b>*</b> 2(-0,39%) | ACES                                   | ▲ 10                                               |
| -0.6%                    | -0,44%                                    | -0,61         | N           | IDXHIDIV20              | 542,11                             | Aspirastenaup indonesia rok.           |                                                    |
| Sektor Saham             |                                           |               | lihat Semua | 20 Emilien              | ▼ 3,14 (-0,58%)                    | ACRO<br>Samcro Hyosung Adilestari Tbk. |                                                    |
|                          | č-                                        | ~             |             | 30 Emiten               | <b>452,25</b><br>▼ 2,39 (-0,52%)   | ACST                                   |                                                    |
| Barang Baku<br>109 Saham | Non-Primer<br>163 Saham                   | Prime<br>1235 | er<br>aham  | 1551                    | 217,58                             | Acset Indonusa Tok.                    |                                                    |
| ▲ 3,74 (+0.27%)          | ▲ 8,82(+1,19%)                            | ▼ 6,3         | 77 (-0.95%) | 580 Emiten              | ▼ 0,48 (-0.22%)                    | ADCP                                   |                                                    |
| Running Trade            |                                           |               | Lihat Semua | KOMPAS100<br>100 Emiten | 1.133,11<br>▼ 3.33(-0.29%)         | Adhi Commuter Properti Tbk.            |                                                    |
| Waktu Sah                | am                                        | Harga         | Volume      | INFORANK15              | 1 226 12                           | ADES X                                 |                                                    |
| 14:45:23 BSE             | к                                         | Rp76          | 14          | 15 Emiten               | ▼ 8,31 (-0,67%)                    |                                        |                                                    |
| 14:45:23 BSE             | IK                                        | 8n76          | 11          | IDXSMC-COM              | 306,97                             | Adhi<br>Adhi Karya (Persero) Tbk       | •                                                  |
| 10010 000                |                                           | iipro         |             | 377 Emiten              | ▲ 0,11 (+0,04%)                    |                                        |                                                    |
| 14:45:23 BSB             | IK                                        | Rp76          | 11          | IDXBUMN20<br>20 Emiten  | 390,44                             | Polychem Indonesia Tok                 | *                                                  |
| 14:45:23 KO              | вх                                        | Rp125         | 1           |                         |                                    |                                        |                                                    |
| 14:45:23 KO              | BX                                        | Rp125         | 1           | MBX<br>254 Emiten       | 2.007,75<br>▼ 9,79 (-0,48%)        | Adaro Minerals Indonesia Tbk.          | • 10                                               |
|                          |                                           |               |             | SMINFRA18               | 296,6                              | ADRO                                   |                                                    |
| 命 💋                      | 19 10 10 10 10 10 10 10 10 10 10 10 10 10 | G             | <b>e</b>    | 18 Emiten               | D (0%)                             | Adaro Energy Indonesia Tbk.            |                                                    |
| Beranda Marke            | t Bayar                                   | Portofolio    | Menu        | MMC 24                  |                                    | AGAR                                   |                                                    |

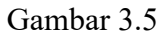

Setalah menentukan index saham syariah yang diinginkan, nasabah bisa menentukan perusahaan apa yang akan di beli, misalnya nasabah ingin membeli saham di perusahaan Polychem Indonesia (ADMG).

| 9:09 ⁄ 🖉                                                                        |                                                                                      | <sup>46</sup> atl at <b>l 66</b> 9 | 9:10 ½                                                                                                    | <sup>46</sup> ता। न्ता 🚳                                                                                                    |
|---------------------------------------------------------------------------------|--------------------------------------------------------------------------------------|------------------------------------|----------------------------------------------------------------------------------------------------|----------------------------------------------------------------------------------------------------|
| < ADMG<br>147 (0%)                                                              |                                                                                      | £}                                 | < ADMG<br>147 (0%)                                                                                                    | c,                                                                                                    |
| Beli                                                                            | ut                                                                                   | al                                 | Beli                                                                                                    | Jual                                                                                                    |
| Day Trading 🗲 3x 0% t<br>Max Rp300.000                                          | Reguler<br>Max Rp100.000                                                             |                                    | Day Trading (* 3x) 0% F<br>Max Rp300.000                                                                                 | Reguler<br>Max Rp100.000                                                                                                    |
| Tipe Order                                                                      | Limit                                                                                | ~                                  | Tipe Order                                                                                                    | Limit ~                                                                                                    |
| Harga                                                                           | - 150                                                                                | +                                  | Konfirmasi Limit                                                                                                    | Order X                                                                                                    |
| Lot<br>Pengaturan transaksi lain                                                | - 1                                                                                  | +                                  |                                                                                                    | -                                                                                                    |
| Buving Power                                                                    |                                                                                      | Rp300.000                          |                                                                                                    | ADMG                                                                                                    |
| 259                                                                             | 50% 75%                                                                              | 100%                               |                                                                                                    | Polychem Indonesia Tbk                                                                                                    |
| 23%                                                                             | 50%                                                                                  | 100%                               |                                                                                                    | Rp15.000                                                                                                    |
| Total Beli                                                                      |                                                                                      | Rp15.000                           |                                                                                                    | 1 Lot                                                                                                    |
| Stop Loss/Taka Drafit                                                           |                                                                                      |                                    | Harga Beli                                                                                                    | Rp150                                                                                                    |
| Jual otomatis untuk batas                                                       | i rugi dan kejar keuntungan                                                          |                                    | Akun                                                                                                    | Day Trading                                                                                                    |
| Nikmati Day Trading t<br>Mulai trading dengan biay<br>hari setelah transaksi DT | t <mark>anpa Biaya Broker</mark><br>ya broker 0%. Biaya normal berlaku<br>pertamamu. | 30                                 | Penting:<br>• Saham yang dibeli deng<br>hari ini, pukul 15:30 WI<br>• Saldo Bisa Ditarik sesu:<br>sementara, hingga saha | an Day Trading dapat terjual secara langsung pada<br>B.<br>di dengan nilai pembelian saham akan berkurang<br>m ini dijual kembali. |
| Orderbook                                                                       | Runn                                                                                 | ing Trade                          |                                                                                                    |                                                                                                    |
| <ul> <li>Terpakai dari Reguler: R</li> <li>Terpakai dari Day Tradin</li> </ul>  | p5.000<br>g: Rp10.000                                                                |                                    | Selalu lewati halam<br>mengubahnya di ha                                                                                 | ıan konfirmasi mulai sekarang. Kamu masih bisa<br>alaman <b>Pengaturan.</b>                                                        |
|                                                                                 | Beli                                                                                 |                                    |                                                                                                    | Beli                                                                                                    |
|                                                                                 | •                                                                                    |                                    |                                                                                                    | •                                                                                                    |

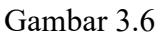

Setelah mengklik salah satu indeks saham syariah yang tersedia, nasabah bisa memilih salah satu saham, seperti saham ADMG seperti gambar diatas, yang memiliki jumlah *Day trading* sebesar 3 kali lipat, dengan perbandingan 1:3 dana Nasabah sebesar Rp. 5000 dan Dana Day Traing sebesar Rp. 10.000.

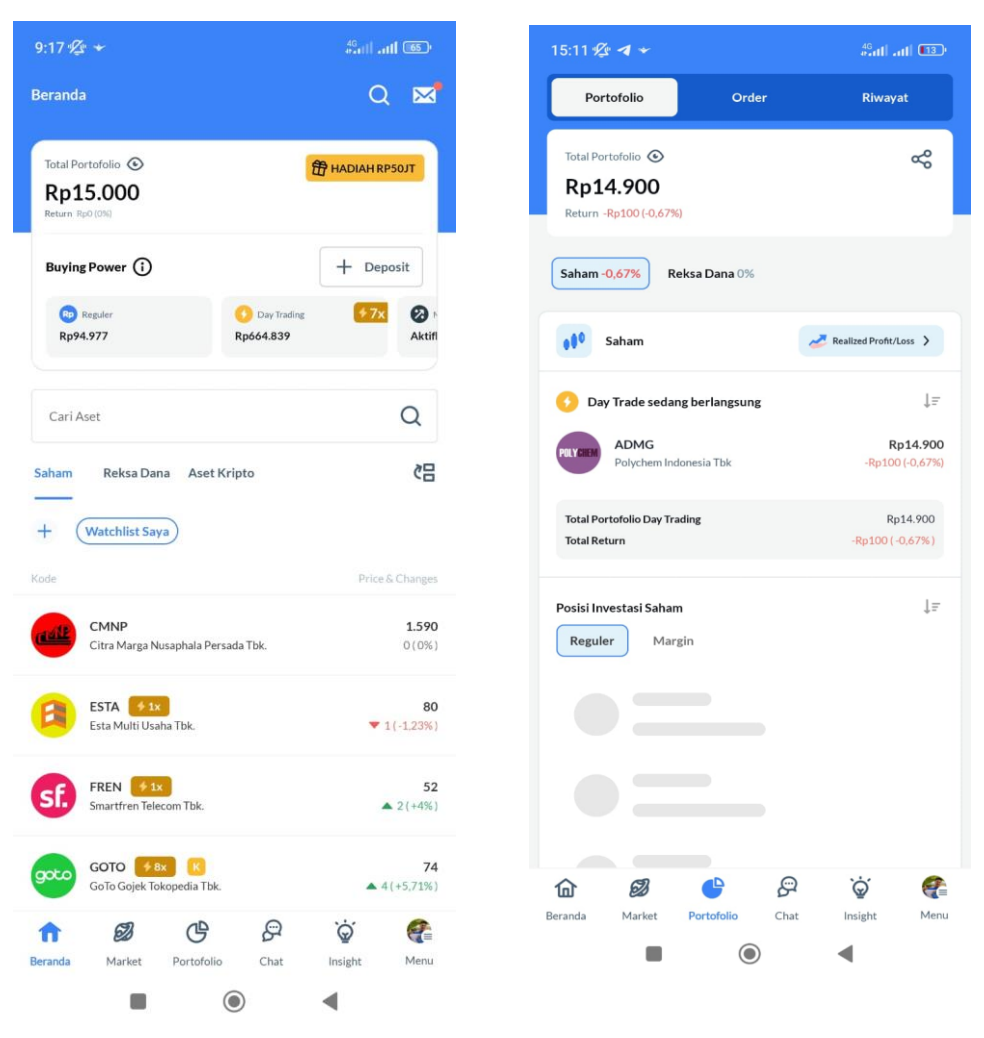

Gambar 3.7

Keuntungan dan kerugian dapat dipantau secara langsung dengan melihat pergerakan saham perusahaan yang Nasabah beli, dengan tanda berupa warna dibawah logo perusahaan, apabila berwarna hijau maka nasabah mendapatkan persentase keuntungan dan apabila berwarna merah maka nasabah mendapatkan presentase keuntungan, seperti halnya didalam gambar dimana saham perusahaan ADMG mengalami persentase penurunan harga sebesar 0,67 %, sehingga nasabah mengalami kerugaian Rp 100 yang tertera di aplikasi Ajaib.

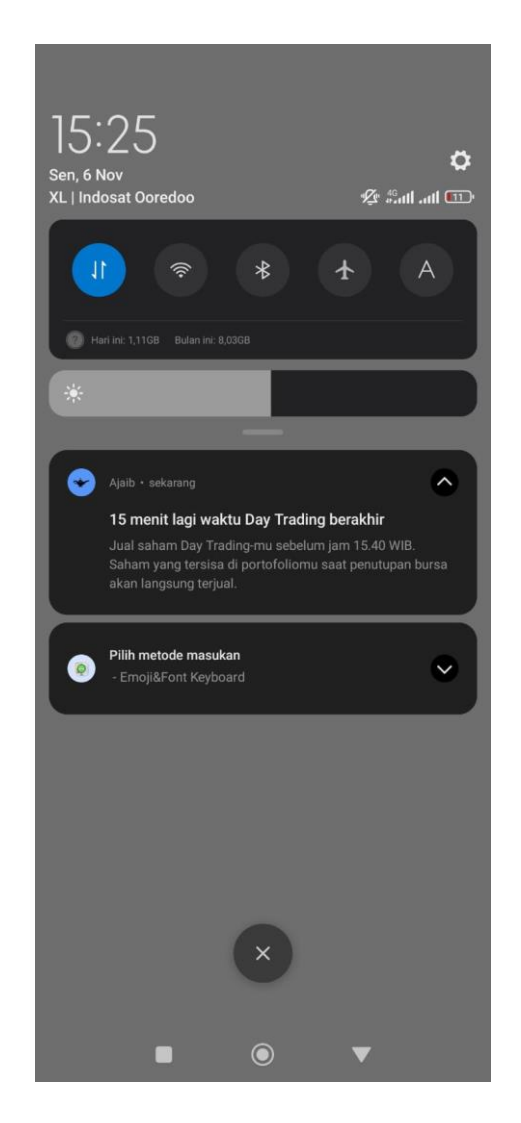

Gambar 3.8

Aplikasi Ajaib akan mengirimkan notifikasi khusus untuk menjual saham perusahaan 15 menit sebelum jam tutup bursa, apabila nasabah belum menjual saham perusahaan yang suda dibeli nasabah , apabila nasabah belum melakukan penjualan pada jam tutup bursa, maka pihak dari Aplikasi Ajaib akan melakukan penjualan saham perusahaan secara langsung tanpa ada perseujuan dari nasabah .

| Untuk : 9FE4 - ALFIAN SYUKRON<br>Alamat : PURWODADI WARNA SARI TAMBAN CATUR<br>E-mail : alfiansyukron 1922@gmail.com |                                                                                         |                                                                                       | No, Transaksi<br>Petugas<br>Tgl. Transaksi<br>Tgl. Jatuh Tempo                                             |                                                                                                    | : CTX<br>: Ajai<br>: 06 M<br>o : 08 M                       | CTX029856925/2023/HO<br>: Ajaib<br>: 06 November 2023<br>: 08 November 2023 |                        |               |             |
|----------------------------------------------------------------------------------------------------|-----------------------------------------------------------------------------------------|---------------------------------------------------------------------------------------|----------------------------------------------------------------------------------------------------|----------------------------------------------------------------------------------------------------|-------------------------------------------------------------|-----------------------------------------------------------------------------|------------------------|---------------|-------------|
| Poli                                                                                                    |                                                                                         |                                                                                       |                                                                                                    |                                                                                                    | lual                                                        |                                                                             | To                     | tal Tagihan : | Rp (458.00) |
| Tipe                                                                                                    | Elek                                                                                    | Harga                                                                                 | Jumlah                                                                                                    | Total Beli                                                                                                    | Tipe                                                        | Efek                                                                        | Harga                  | Jumlah        | Total Just  |
| RG                                                                                                    | ADMG                                                                                    | 150                                                                                   | 100                                                                                                    | 15,000.00                                                                                                    | RG                                                          | ADMG                                                                        | 146                    | 100           | 14,600.00   |
|                                                                                                    |                                                                                         | Total B                                                                               | eli:                                                                                                    | 15,000.00                                                                                                    |                                                             |                                                                             | Total Ju               | al :          | 14,600.00   |
| Total 1                                                                                                    | Fransaksi                                                                               | (8                                                                                    |                                                                                                    |                                                                                                    |                                                             |                                                                             |                        |               | (400.00)    |
| Komis                                                                                                    | Broker Levy,                                                                            | PPN :                                                                                 |                                                                                                    |                                                                                                    |                                                             |                                                                             |                        |               | (44.00)     |
| PPH                                                                                                    |                                                                                         |                                                                                       |                                                                                                    |                                                                                                    |                                                             |                                                                             |                        |               | (14.00)     |
| Tota                                                                                                    | l Keselurul                                                                             | han ;                                                                                 |                                                                                                    |                                                                                                    |                                                             |                                                                             |                        |               | (458.00)    |
| Transa<br>Transa<br>Transa<br>Untuk<br>Pemba<br>Konfin                                                               | ksi di atas ses<br>ksi di atas ter<br>setiap pertan<br>yaran akan di<br>masi ini adalal | uai dengan kor<br>masuk Komisi<br>yaan, harap hu<br>potong langsa<br>h haail perhitur | nfirmasi dan diangg<br>Broker, KPEI & ID)<br>bungi petugas kam<br>ng dari RDN Bank I<br>sgan komputer, tid | (ap benar apabila tidak a<br>KLevy 0.0433% dan PPN<br>i di support@ajaib.ce.id<br>Permata: 4204499409, o<br>ak diperlukan adanya ta | da tanggapa<br>{ 11% dari K<br>dua hari sete<br>nda tangan. | in dalam 24 ja<br>iomisi Broker<br>Ilah terjadinya                          | m.<br>I transaksi (T+2 | L             |             |

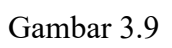

Setelah terjadi transaksi penjualan saham nasabah akan mendapatkan email dari perusahaan Ajaib berupa surat tagihan atas kerugian yang ditanggung nasabah

•